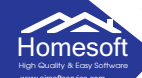

# <u>วิธีติดตั้งโปรแกรม Anydesk</u>

## มีขั้นตอนดังนี้

- ไปที่ www.airsoftservic.com ---> สินค้าและบริการ ---> ดาวน์โหลด

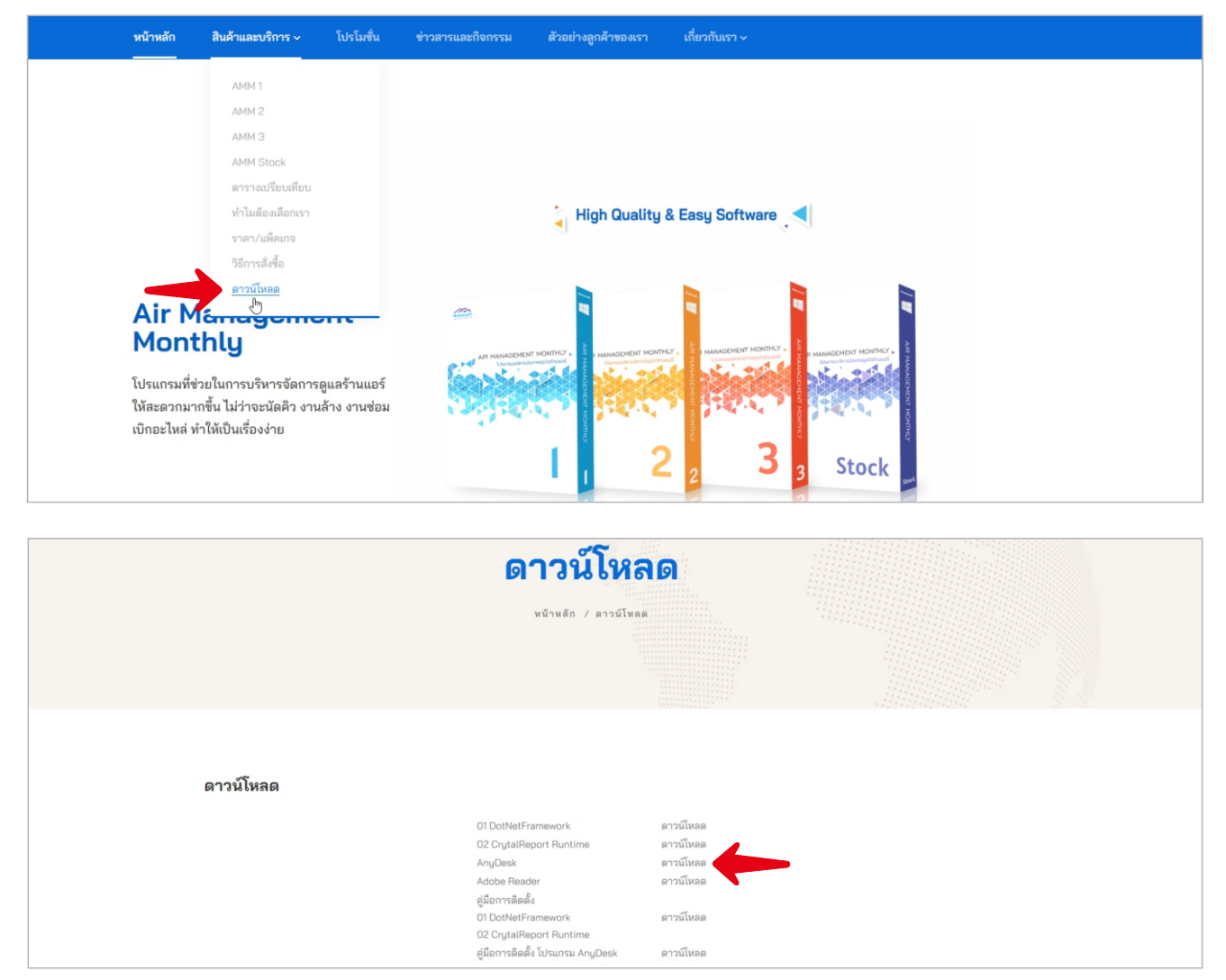

#### - กดรูป Windows

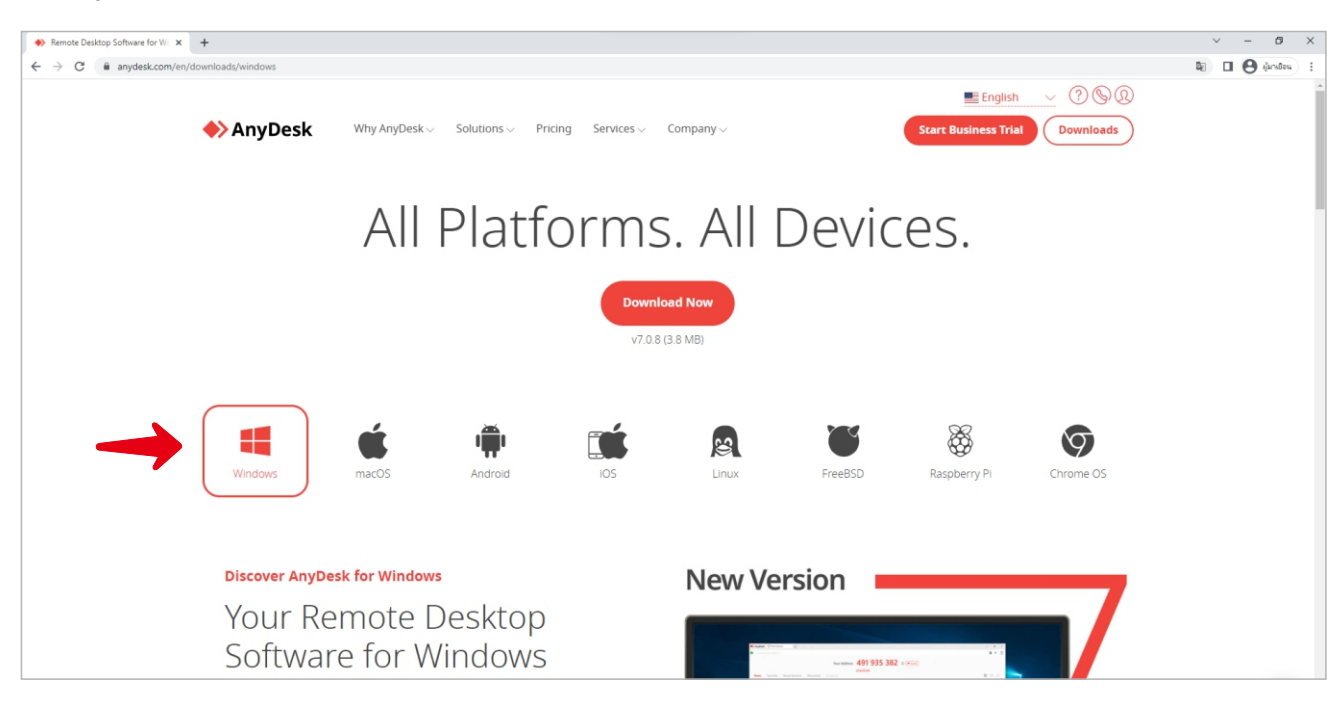

#### เมื่อดาวโหลดสำเร็จให้คลิกที่ "Anydesk.exe"

Homesoft

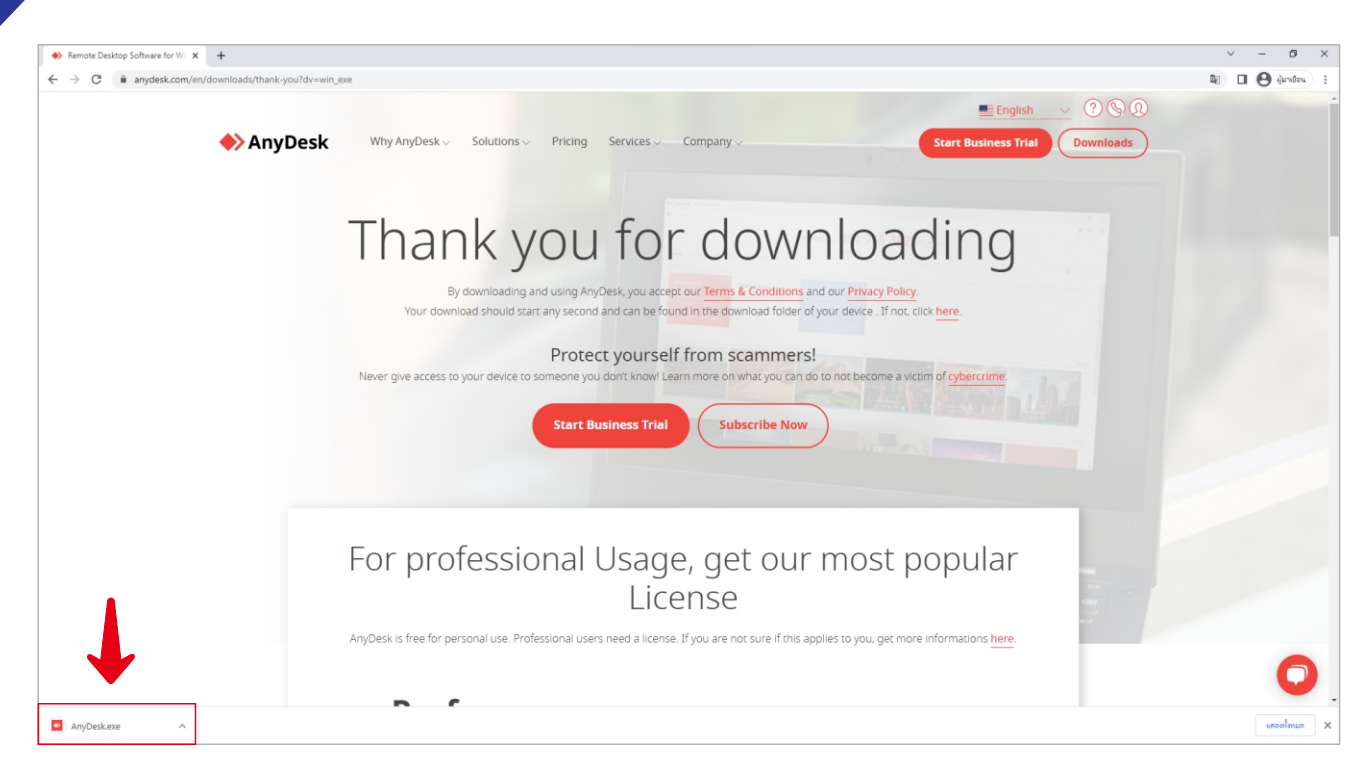

# ทำการติดตั้งโปรแกรมคลิกที่ปุ่ม "Install Anydesk"

| AnyDesk Dev Session                                                                              | - 0 ×                              |
|--------------------------------------------------------------------------------------------------|------------------------------------|
| Enter Remote Address                                                                             | $ m e  ightarrow \equiv$           |
| You                                                                                              | r Address 374 139 906 ◎ 🖬 🖛 Invite |
| News Favorites Recent Sessions Discovered Invitations                                            | 88 <b>ie</b>                       |
| News                                                                                             |                                    |
| What's new in<br>AnyDesk 7.0?<br>Check out the most interesting<br>new features in this release. |                                    |

### จากนั้นคลิกที่ปุ่ม "Accept & Install"

| AnyDesk 🗆 New Session 🔤 Installation |                                                                 | - ø × |
|--------------------------------------|-----------------------------------------------------------------|-------|
| S S Installation                     |                                                                 | ≡     |
|                                      | Installation                                                    |       |
|                                      | Installation path: C\Program Files (x86)\AnyDesk                |       |
|                                      | Create start menu shortcuts                                     |       |
|                                      | Create desktop icon.                                            |       |
|                                      | Install AnyDesk Printer                                         |       |
|                                      | 💠 Updates                                                       |       |
|                                      |                                                                 |       |
|                                      | O Download updates and ask for installation.                    |       |
|                                      | O Disable auto-update.                                          |       |
|                                      | Beta version                                                    |       |
|                                      | End-user license agreement                                      |       |
|                                      | By starting the installation, you accept the license agreement. |       |
|                                      | Privacy Statement                                               |       |
|                                      |                                                                 |       |
|                                      | 🐺 Accept & Install Cancel                                       |       |
|                                      |                                                                 |       |
|                                      |                                                                 |       |

## จากนั้นให้คลิกที่ "Get Started"

| AnyDesk | 💭 New Session | □ Welcome |
|---------|---------------|-----------|
| 🕑 🖳 Wel | come          |           |
|         |               |           |
|         |               |           |

Homesoft

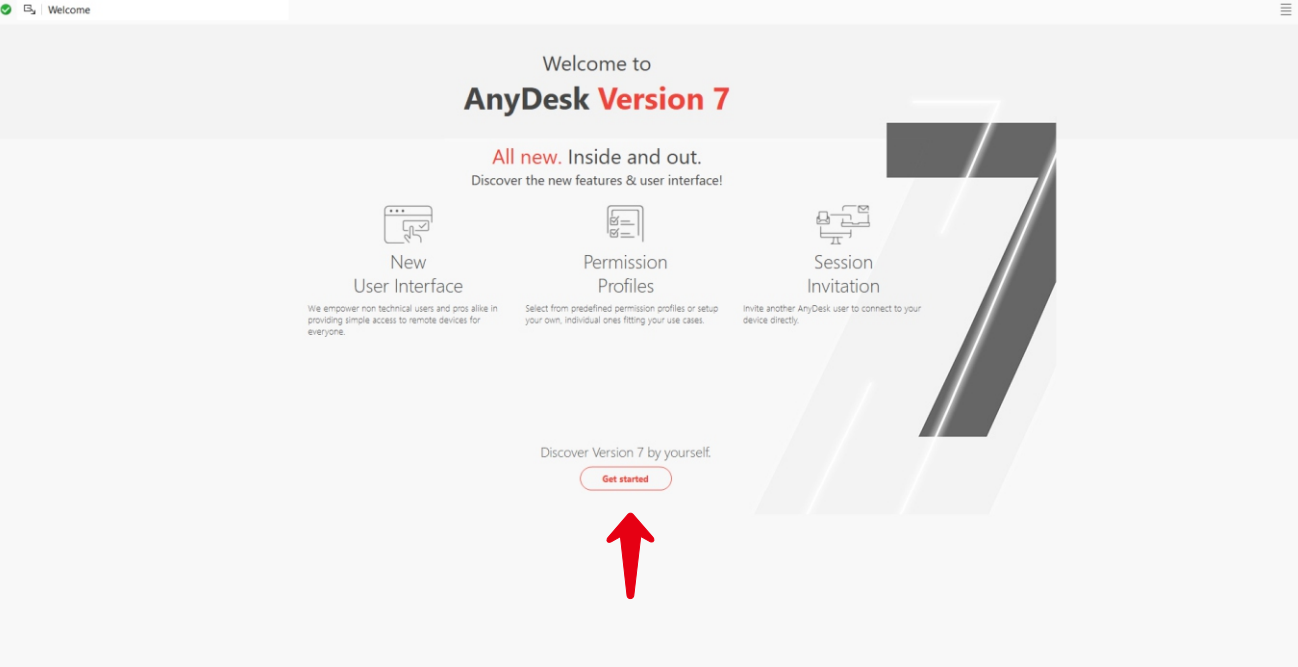

#### โปรแกรมแสดงผลพร้อมใช้งาน

| AnyDesk Dew Session                                                                                            | Q                                                        |                                                       |                                                         | - o ×                             |  |
|----------------------------------------------------------------------------------------------------|----------------------------------------------------------|-------------------------------------------------------|---------------------------------------------------------|-----------------------------------|--|
| Enter Remote Address                                                                                           |                                                          |                                                       |                                                         | ⊕ → ≣                             |  |
|                                                                                                    | Your Address 374 139 906 O @ Invite                      |                                                       |                                                         |                                   |  |
| News Favorites Recent Set                                                                                      | ssions Discovered Invitations                            |                                                       |                                                         | \$\$ <del>88</del> <b>Ⅲ</b>       |  |
| What's new in<br>AnyOesk 7.07<br>Check out the most interesting<br>new features in this release.<br>Learn more | AnyDesk Status<br>Your AnyDesk version is up to<br>date. |                                                       |                                                         |                                   |  |
| Discovered                                                                                                    |                                                          |                                                       |                                                         | Show all                          |  |
| <ul> <li>sopons<br/>macOS</li> <li>Homesoft<br/>Windows</li> </ul>                                             |                                                          | <ul><li>☆ 959 766 522</li><li>☆ 297 568 737</li></ul> | sopons<br>Sopons-MacBook-Pro<br>Homesoft<br>DELL-SERVER | $\rightarrow$ $\bigcirc$ $\vdots$ |  |
|                                                                                                    |                                                          |                                                       |                                                         |                                   |  |

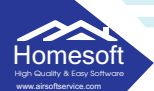

#### <u>ขั้นตอนการใช้งานโปรแกรม AnyDesk</u>

- Your Address ใช้ในกรณีที่พนักงานต้องการเข้ามา Remote คอมพิวเตอร์ของท่าน ท่านต้องให้เลข Your Address แก่พนักงาน

| ◆ AnyDesk 	□ New Session 	□                                                                                                    |                          |                              | · -           | 0   | ×      |
|----------------------------------------------------------------------------------------------------|--------------------------|------------------------------|---------------|-----|--------|
| S Enter Remote Address                                                                                                    |                          |                              |               | ∃   | ≣      |
| $\rightarrow$                                                                                                    | Your Address 374 139 906 | D 🔒 🏓 invite                 |               |     |        |
| News Favorites Recent Sessions Discovered Invitations                                                                                                    |                          |                              |               | 000 | =      |
| News                                                                                                    |                          |                              |               |     |        |
| What's new in<br>AnyDesk 7.0?     AnyDesk Status       Once cout the most interesting<br>new features in the release.     Your AnyDesk version is up to<br>date.       Learn more     Discovered |                          |                              |               | Sh  | ov all |
| sopons<br>macOS                                                                                                    | ★ 959 766 522            | sopons<br>Sopons-MacBook-Pro | ÷             | €   | :      |
| • Homesoft<br>Windows                                                                                                    | ☆ 297 568 737            | Homesoft<br>DELL-SERVER      | $\rightarrow$ | €   | 1      |
|                                                                                                    |                          |                              |               |     |        |

- เมื่อพนักงานทำงาน Remote เข้ามาจะมีปุ่ม 2 ปุ่มให้กด ปุ่มแรกคือ Accept (ยอมรับ) และปุ่มที่สองคือ Dismiss (ปฏิเสธ) คลิก Accept (ยอมรับ) เพื่อให้พนักงานถึงคอมพิวเตอร์ ของท่าน

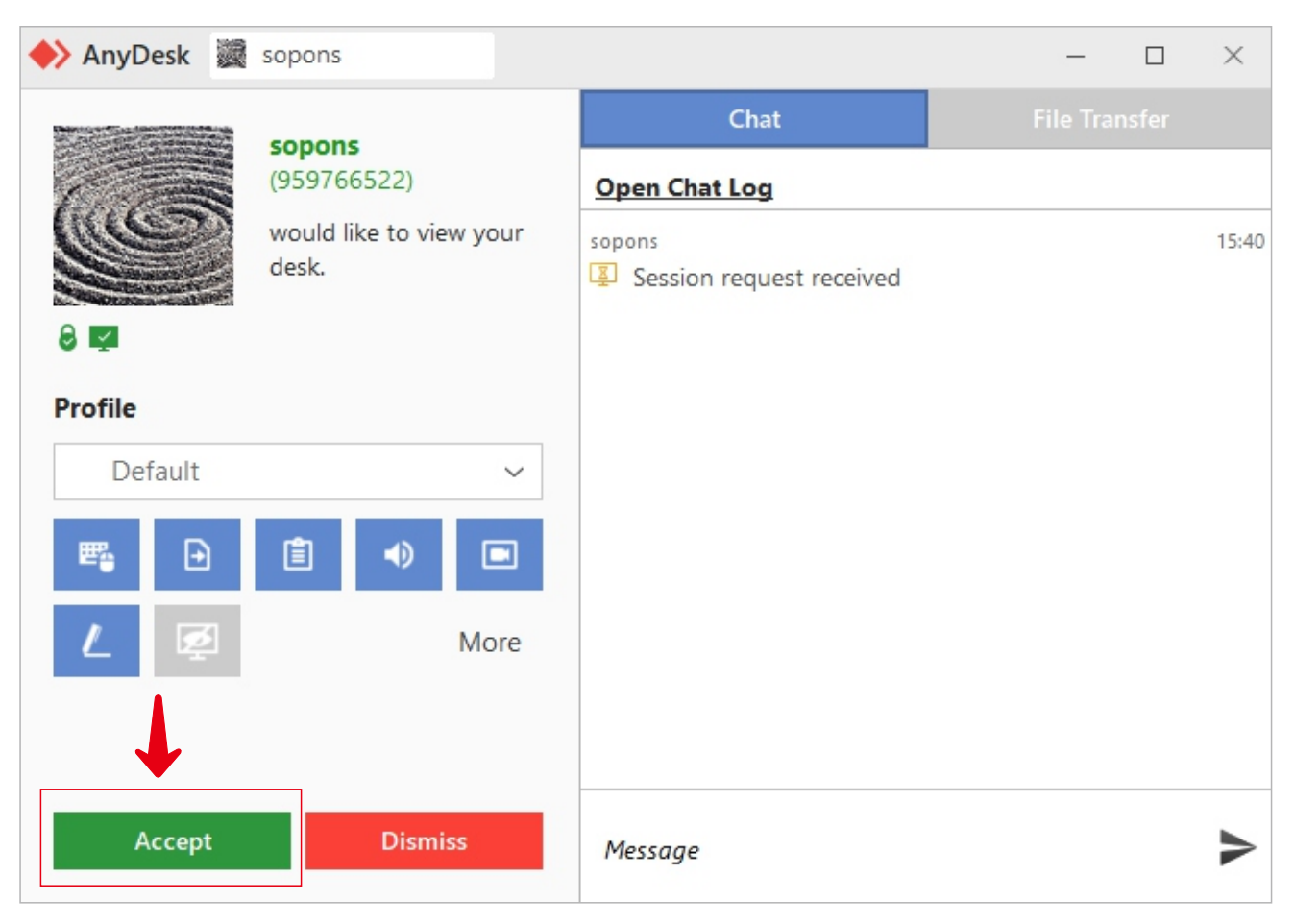

### - โปรแกรมจะแสดงหน้าต่างดังภาพ พนักงานได้รีโมทเข้ามาที่เครื่องท่าน

Homesoft

| 🔶 AnyDesk 📓 | sopons                                             |                                    | — | $\times$ |
|-------------|----------------------------------------------------|------------------------------------|---|----------|
|             | <b>sopons</b><br>(959766522)<br>Connected 00:00:02 | Chat                               |   |          |
|             |                                                    | Open Chat Log                      |   |          |
|             |                                                    | sopons<br>Session request received |   | 15:48    |
| 8 🔽         |                                                    | SYSTEM                             |   | 15:48    |
| Profile     |                                                    |                                    |   |          |
| Previous Se | ssion 🗸                                            |                                    |   |          |
| 5 ₽         |                                                    |                                    |   |          |
| 1 👳         | More                                               |                                    |   |          |
|             |                                                    |                                    |   |          |
|             |                                                    |                                    |   |          |
| D           | isconnect                                          | Message                            |   | >        |

## - ระหว่างที่พนักงานกำลังให้ความช่วยเหลือ ท่านสามารถแชทเพื่อแจ้งรายละเอียดเพิ่มเติมได้

| 🔶 AnyDesk 🧕  | sopons                                             |                                      | <br>× |
|--------------|----------------------------------------------------|--------------------------------------|-------|
|              | <b>sopons</b><br>(959766522)<br>Connected 00:01:46 | Chat                                 |       |
|              |                                                    | Open Chat Log                        |       |
|              |                                                    | sopons<br>I Session request received | 15:45 |
| 8 🔽          |                                                    | Me<br>สวัสดีค่ะ                      | 15:45 |
| Profile      |                                                    | SYSTEM                               | 15:45 |
| Previous Ses | ssion ~                                            | sopons<br>สวัสดีครับ                 | 15:46 |
|              |                                                    | Me<br>รบกวนดการลงโปรแกรมให้หน่อยค่ะ  | 15:46 |
| <u> </u>     | More                                               | sopons<br>ได้เลยครับ                 | 15:47 |
|              |                                                    |                                      | <br>  |
| D            | lisconnect                                         | l                                    | ►     |

Homesoft - เมื่อทำการลงโปรแกรมสำเร็จท่านสามารถกด Disconnect เพื่อยกเลิกการเชื่อมต่อ

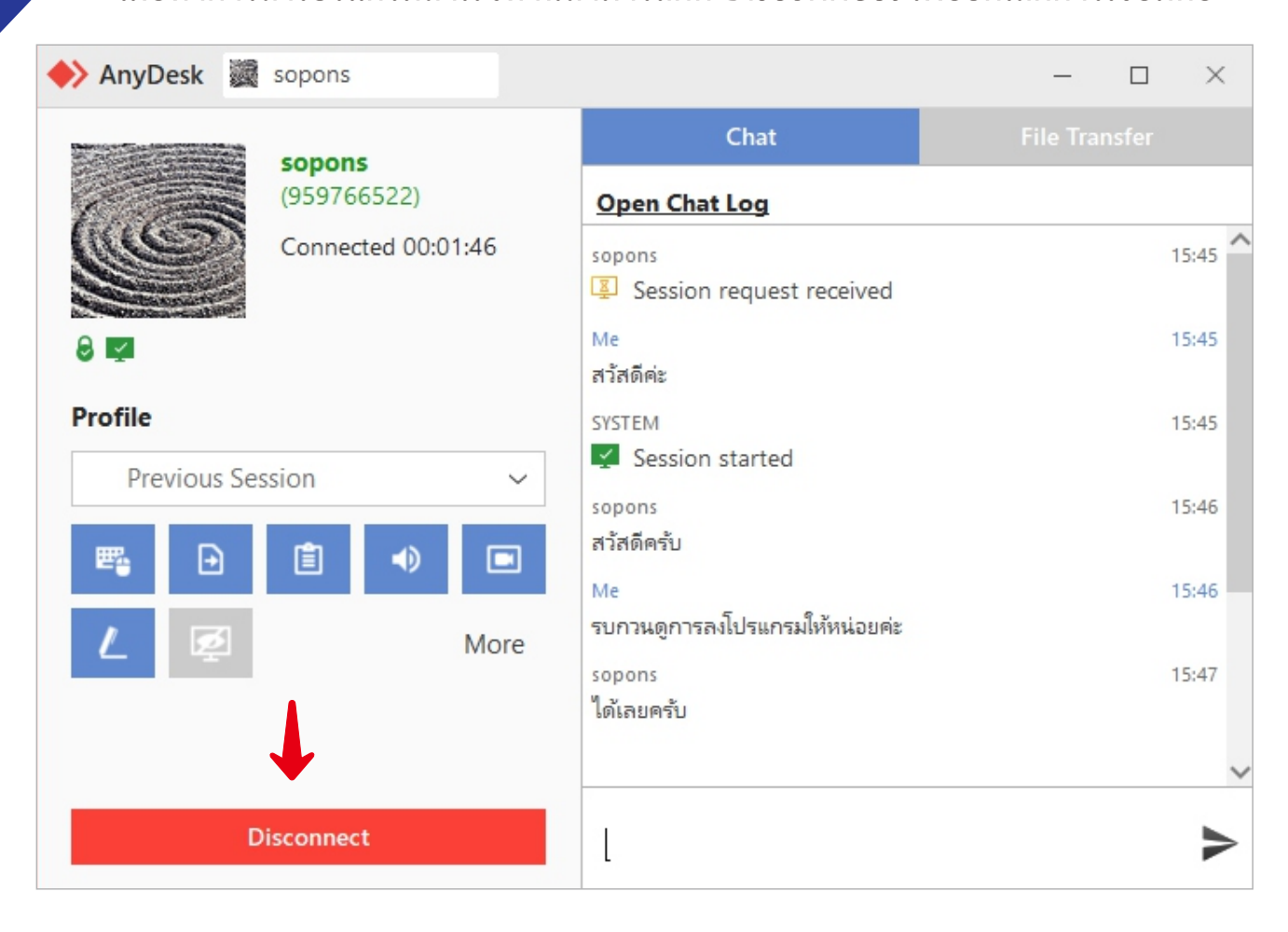